## 如何進入人電強身功線上共修教學影片

Step1: 請點選下列網址。

https://www.hauesa.org.tw/video\_detail/17\_

Step2: 在點選播放 💽 就可以。

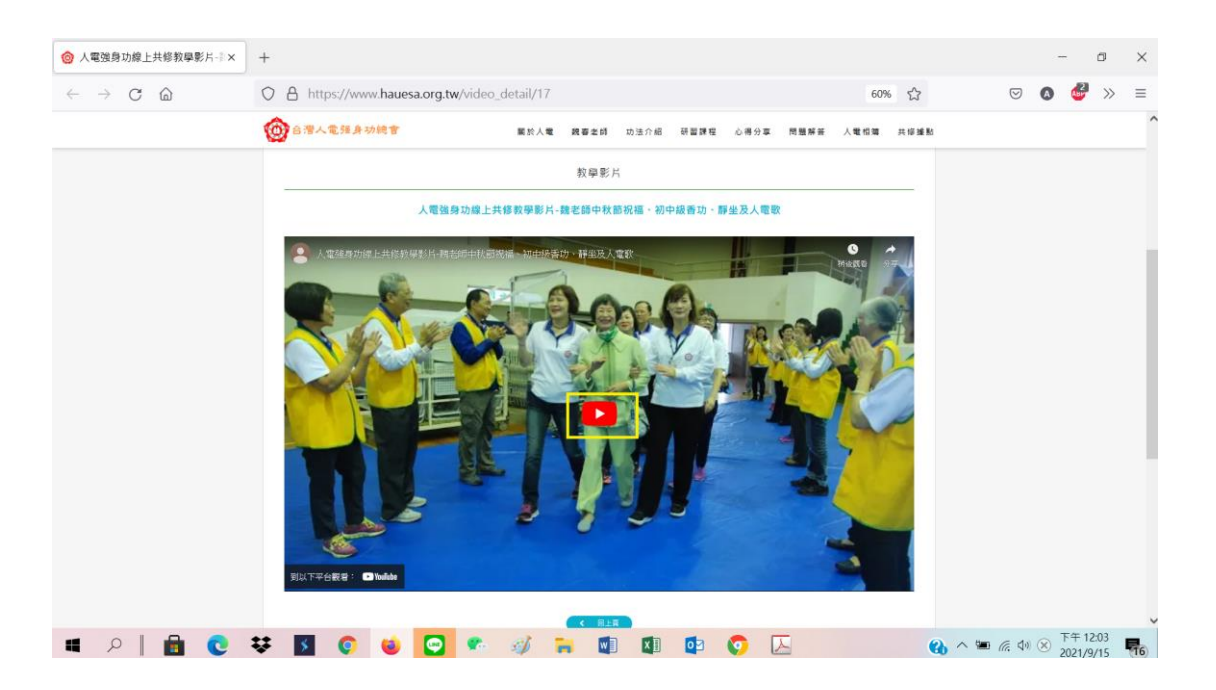